# | Guide | School Conferences

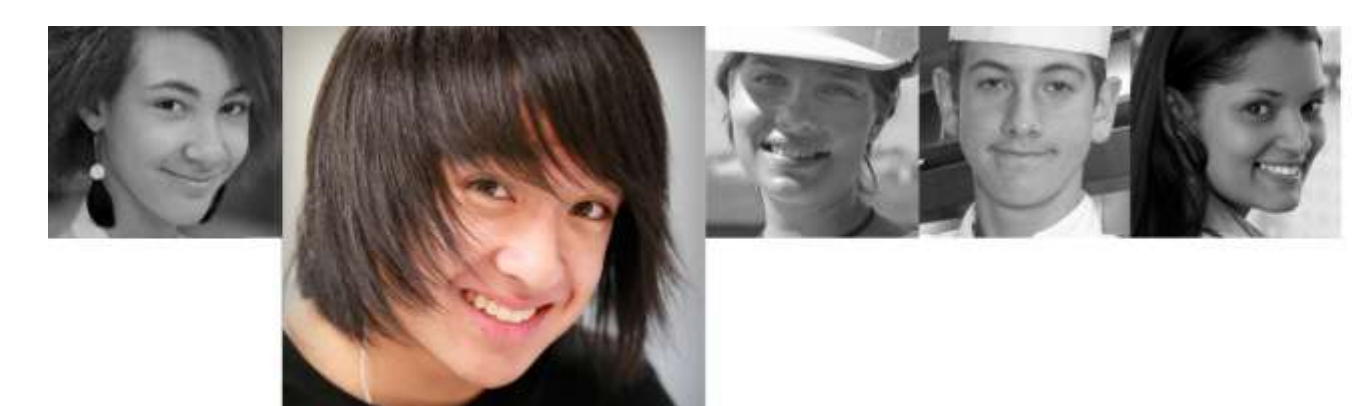

Parent User Guide

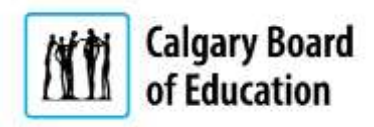

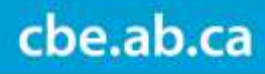

## School Conferences – Parent Guide

## Table of Contents

| Nhat is "School Conferences"? 2 |
|---------------------------------|
| Who has Access                  |
| How to access                   |
| /iew your school's conference   |
| 3ookings                        |
| Picking a time5                 |
| 300king Summary                 |
| Report                          |
| Support                         |

### What is "School Conferences"?

- The School Conferences application is designed for the scheduling of teacher and parent conferences.
- It is accessible by school administration, teachers and parents.
- A schedule report is available to be saved (PDF) or printed.

### Who has Access

All parents whose children are enrolled in schools with the Calgary Board of Education.

### How to access

Login to: https://webapps.cbe.ab.ca/MyAccount

#### **Enter School Conferences.**

| Calgary Board<br>of Education     |                 | Welcome, [ Log Off ]<br>Monday, March 14, 2016                                                                                  |
|-----------------------------------|-----------------|----------------------------------------------------------------------------------------------------|
| My Account   Help   Contact       |                 |                                                                                                    |
| My Account<br>Account Information | Change Password | Where to go next<br>Pay Fees<br>Register for Transportation<br>Register for Noon Supervision<br>D2L Parent Access<br>Fee Waiver |
| My Student Record Parent Profile  | Modify Profile  | Book School Conferences                                                                                                    |
| My Child / Children               | 🧘 Add a Child   | School Addresses, Phone Numbers,<br>Grades                                                                                      |

You will be directed to the School Conferences home page...

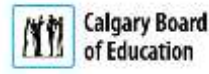

# View your school's conference

Your default school(s) displays automatically.

| Jary Board<br>Education | nool Conferences                                         | Your default school displays                                                                                                  |
|-------------------------|----------------------------------------------------------|----------------------------------------------------------------------------------------------------|
| ome   School            | Conferences Booking   School Conferences Schedule        | children attending different<br>schools, simply click on the arrow<br>and the other default school(s)<br>will be on the list. |
| Step 1: Schoo           | I And Conference Information                             | 1                                                                                                    |
|                         | School:                                                  | Conterence Message (Agenda                                                                                                    |
| 纳拉中南京建立 6               | Conference: ==== Please Select a School Conference === 💌 |                                                                                                    |

# Bookings

| Calgary Board<br>of Education | chool Conferences                                                                                        |                                            |
|-------------------------------|----------------------------------------------------------------------------------------------------|--------------------------------------------|
| Home   Sch                    | nool Conferences Booking   My Booking Summary   C                                                        | Dick the correct interview                 |
| Step 1: Sch                   | ool And Conference Information                                                                           | (Multiple interviews may be<br>displayed). |
|                               | Select the school and then conference name:                                                              | Conference Message (Agenda):               |
|                               | Conference: ===== Please Select a School Conference ===<br>===== Please Select a School Conference ===== |                                            |

Select the appropriate teacher(s).

| Igary Board<br>Education                | School Conferences                                                                                                    |                                                                                                    |
|-----------------------------------------|----------------------------------------------------------------------------------------------------|----------------------------------------------------------------------------------------------------|
| Home                                    | School Conferences Booking   My Booking Summary                                                                                                    | Contact   Help                                                                                                    |
| School                                  | Conferences Booking                                                                                                    |                                                                                                    |
| Step 1: S                               | School And Conference Information                                                                                                    |                                                                                                    |
| -                                       | Select the school and then conference name:                                                                                                    | Conference Message (Agenda):                                                                                                    |
| 10. 10. 10. 10. 10. 10. 10. 10. 10. 10. | School: Your school                                                                                                    | ~                                                                                                    |
| - EINNE                                 | Conference: Your conference                                                                                                    |                                                                                                    |
| Alla                                    |                                                                                                    |                                                                                                    |
| 1 Bloas                                 | e note: your School Conference booking ends on Apr                                                                                                    | 00.2016 00/08                                                                                                    |
| Step 2: T                               | Teacher and Conference Booking Information<br>To START a booking: To START a booking: To Start a booking: To Start a booking: To Start a booking and the booking and the booking | Pick the appropriate teacher(s).<br>The teachers' list can be sorted by either the teacher's first name.<br>In some instance, the school may have modified the teacher's name<br>to be for example: Grade 1 - Miss Smith |
| Core has                                |                                                                                                    |                                                                                                    |
| (E) Firmt /                             | Name O Last Name                                                                                                    |                                                                                                    |
| 🗆 Te                                    | acher name                                                                                                    |                                                                                                    |
| 🗆 Te                                    | acher name                                                                                                    |                                                                                                    |

# cbe.ab.ca

As you select your teacher(s), a session time will appear on the right for each selected teacher(s).

| Total Attendee: 0              | To START        | a booking: Click | an available booking t | imeslot To | MOVE an existin      | g booking: Clic | ck your booked timeslot |
|--------------------------------|-----------------|------------------|------------------------|------------|----------------------|-----------------|-------------------------|
| Select the conference teacher: | Ava Ava         | ailable booking  |                        | e          | No Booking available |                 |                         |
| Sort by:                       | Session<br>Time | Teacher Name     | •                      |            | Session<br>Time      | Teacher Nan     | ne                      |
|                                |                 | Date             | Date                   | Date       |                      | Date            | Date                    |
|                                | 3:00 PM         |                  |                        |            | 3:00 PM              |                 |                         |
|                                | 3:15 PM         |                  |                        |            | 3:15 PM              |                 |                         |
|                                | 3:30 PM         |                  |                        |            | 3:30 PM              |                 |                         |
|                                | 3:45 PM         |                  |                        |            | 3:45 PM              |                 |                         |
|                                | 4:00 PM         |                  |                        |            | 4:00 PM              |                 |                         |
|                                | 4:15 PM         |                  |                        |            | 4:15 PM              |                 |                         |
|                                | 4:30 PM         |                  |                        |            | 4:30 PM              |                 |                         |
|                                | 4:45 PM         |                  |                        |            | 4:45 PM              |                 |                         |
|                                | 5:00 PM         |                  |                        |            | 5:00 PM              |                 |                         |
|                                | 5:15 PM         |                  |                        |            | 5:15 PM              |                 |                         |
|                                | 5:30 PM         |                  |                        |            | 5:30 PM              |                 |                         |
|                                | 5:45 PM         | _                |                        |            | 5:45 PM              |                 |                         |
|                                | 6:00 PM         |                  |                        |            | 6:00 PM              |                 |                         |
|                                | 6:15 PM         |                  |                        |            | 6:15 PM              |                 |                         |
|                                | 6:30 PM         |                  |                        |            | 6:30 PM              |                 |                         |
|                                | 6:45 PM         |                  |                        |            | 6:45 PM              |                 |                         |
|                                | 7:00 PM         | _                |                        |            | 7:00 PM              |                 |                         |
|                                | 7:15 PM         |                  |                        |            | 7:15 PM              |                 |                         |
|                                |                 |                  |                        |            |                      |                 |                         |

#### Step 2: Teacher and Conference Booking Information

### Picking a time

Click on the desired available time. A pop-up window will open.

| <u>x</u>                                                                                                    |                                                  |                     |                                                                           |                                         |                     |
|----------------------------------------------------------------------------------------------------|--------------------------------------------------|---------------------|---------------------------------------------------------------------------|-----------------------------------------|---------------------|
| erence bool                                                                                                    | king will be ended                               | on                  | Conference Booking<br>Details:                                            | Teacher Name<br>Date and time           |                     |
| ce Booking                                                                                                    | g Information                                    |                     | * A red atterisk means the field                                          | d is required.                          | Select your child's |
| To START (                                                                                                    | <b>i booking:</b> Click an ava<br>ilable booking | ilable booking time | *Student Namei                                                            | enter a student name<br>Student Name(s) | name                |
| Session           1:00         PM           1:15         PM           3:30         PM           3:45         PM           4:00         PM           4:13         PM           4:50         PM           4:50         PM           5:00         PM           5:15         PM           5:30         PM           5:35         PM           6:00         PM           6:15         PM           6:30         PM           6:35         PM           7:00         PM           7:15         PM | Teacher Name<br>Date                             |                     | To BOOK a conference:<br>Enter all required data and o<br>Book Conference | elick the Book Conference button.       |                     |

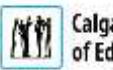

NOTE: Once you press "Book Conference", a similar confirmation email is sent to you.

A similar cancellation email is sent to you if you cancel your conference.

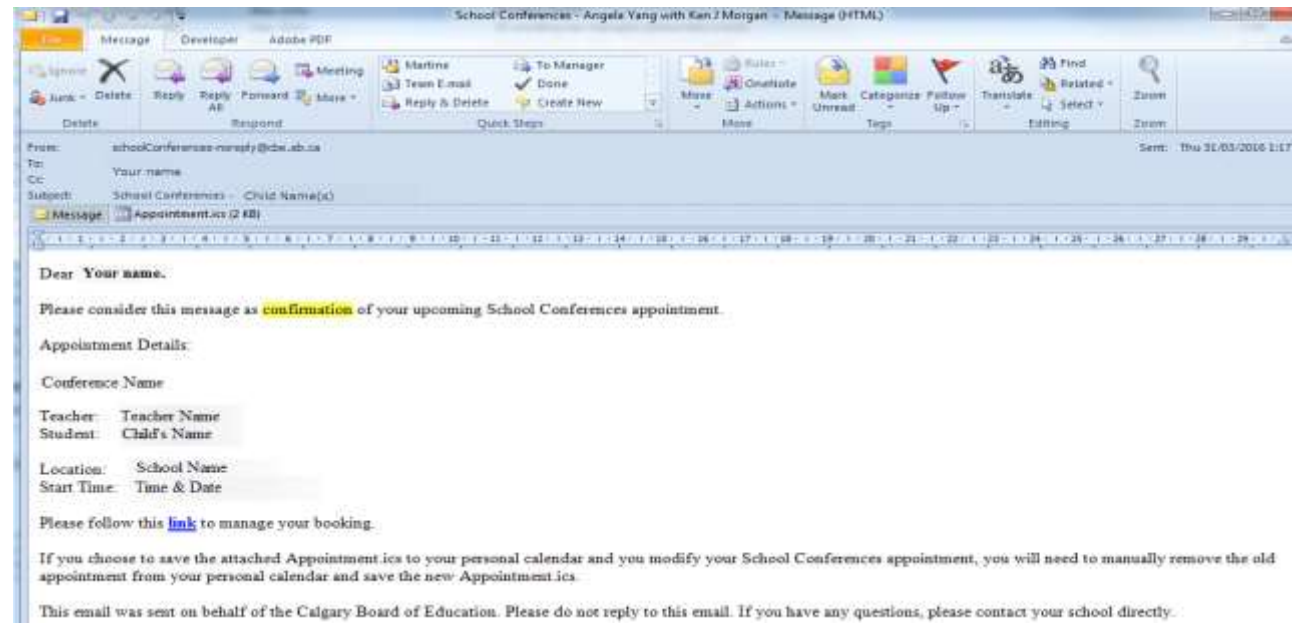

#### Your child's name displays on the schedule.

| Coloct the conference teachers | To START a | <b>booking:</b> Click an a | available bookin | ng timeslot  | To MOVE an exist | ing booking: Click your booked timeslot |
|--------------------------------|------------|----------------------------|------------------|--------------|------------------|-----------------------------------------|
| Select the conference teacher. | L Ava      | liable booking             | 6                | Booked Cont  | erence           | No Booking available                    |
| Sort by:                       | Session    | Teacher Name               | Session          | Teacher Name |                  |                                         |
| First Name     Last Name       | Time       |                            | Time             |              |                  |                                         |
|                                |            | Date                       |                  | Date         |                  |                                         |
| ✓                              | 2.00 884   | a.                         | 2.00 004         |              | 7                |                                         |
|                                | 3:00 PIVI  | - 1                        | 3:00 PW          |              |                  |                                         |
|                                | 3:30 PM    | -                          | 3:30 PM          |              |                  |                                         |
| 2                              | 3.45 PM    |                            | 3:45 PM          |              | -                |                                         |
|                                | 4:00 PM    |                            | 4:00 PM          | Child's name | -6               |                                         |
| F                              | 4:15 PM    | -                          | 4:15 PM          | Crind & Hume | -5               |                                         |
|                                | 4:30 PM    |                            | 4:30 PM          |              | -                |                                         |
|                                | 4:45 PM    | Child's name               | 4:45 PM          |              | -                |                                         |
|                                | 5:00 PM    |                            | 5:00 PM          |              |                  |                                         |
|                                | 5:15 PM    |                            | 5:15 PM          |              |                  |                                         |
|                                | 5:30 PM    |                            | 5:30 PM          |              |                  |                                         |
|                                | 5:45 PM    |                            | 5:45 PM          |              |                  |                                         |
|                                | 6:00 PM    |                            | 6:00 PM          |              |                  |                                         |
|                                | 6:15 PM    |                            | 6:15 PM          |              |                  |                                         |
|                                | 6:30 PM    |                            | 6:30 PM          |              |                  |                                         |
|                                | 6:45 PM    |                            | 6:45 PM          |              |                  |                                         |
| -                              | 7:00 PM    |                            | 7:00 PM          | _            |                  |                                         |
|                                | 7:15 PM    |                            | 7:15 PM          | - 1          |                  |                                         |
| E                              |            |                            |                  |              |                  |                                         |

#### Confirmation message:

| ary Board<br>Education      | chool Co                                       | onferences                |              |                                                                   |
|-----------------------------|------------------------------------------------|---------------------------|--------------|-------------------------------------------------------------------|
| iome   Sch                  | hool Conferences Boo                           | Aking   My Booking Summar | ry   Contact |                                                                   |
| - School Cor<br>Step 1: Sch | nferences Bo<br>nool And Confe<br>Select the s | rence Information         | e:           | Note the confirmation<br>message along with your<br>child's name. |
|                             | School:                                        | School Name               | •            | 7/                                                                |
| 中国的                         | Conference:                                    | Name of conference        | •            |                                                                   |

## **Booking Summary**

#### Select "My Booking Summary"

| algary Board<br>of Education | School Conferences                                                                                            |                                  |
|------------------------------|----------------------------------------------------------------------------------------------------|----------------------------------|
| School<br>Step 1:            | School Conferences Booking   My Booking Summary  <br>Conferences Booking<br>School And Conference Information | Click on<br>"My Booking Summary" |
|                              | Select the school and then conference name:<br>School: School Name  Conference: Name of conference            | Concernentia):                   |
| ✓ A ne                       | w School Conference booking has been created for the follo                                                    | wing CBE student: Child's name   |

# Report

# cbe.ab.ca

### School Conferences – Parent Guide

| paper               |                    | Schoo                                                                                                    | Conference                                                                                                    | Cae-s                                                                                                    | ichodi Carlleranam                                                                                   | Margane. I Log                                                                                       |
|---------------------|--------------------|----------------------------------------------------------------------------------------------------|----------------------------------------------------------------------------------------------------|----------------------------------------------------------------------------------------------------|----------------------------------------------------------------------------------------------------|----------------------------------------------------------------------------------------------------|
| ()<br>Darge         | A si               | nilar rep                                                                                                    | oort will open with                                                                                                    | n your schedule ir                                                                                                    | aformation. You n                                                                                    | nay also choose to print this repo                                                                   |
| 0                   | - School C         | onferenc                                                                                                    | es Booking Summa                                                                                                    | ry                                                                                                    |                                                                                                    |                                                                                                    |
| 1 1                 | Date               | Time                                                                                                    | School Name                                                                                                    | Conference<br>Name                                                                                                    | Teacher Name                                                                                         | Student Name                                                                                         |
| Laduage •           |                    |                                                                                                    |                                                                                                    |                                                                                                    |                                                                                                    |                                                                                                    |
| (                   |                    |                                                                                                    |                                                                                                    | Print                                                                                                    | . a)                                                                                                 | fi                                                                                                   |
| C Two odel          |                    |                                                                                                    |                                                                                                    |                                                                                                    |                                                                                                    |                                                                                                    |
| n Balag. (De+3x8+7) | All activity in th | ir wet applicati                                                                                                    | n is lagged and maniformility system<br>revoked. Are likeged activity by the                                                                                                    | Terms of line and<br>on personnel. Individuals using th<br>user or attack on CRE recources y                                                                                                    | Privacy Statement<br>is hystern without authority or in ex-<br>ell be reported to local law enforcem | tess of their exchange on subject to having all of their panelogs<br>ent and dealt with accordingly. |
|                     | peper              | pipe<br>Constant<br>Change<br>Change<br>Change<br>Change<br>Constant<br>Constant | pipe<br>Change Conserve School Conference<br>School Conference<br>School Con | Paper   Image:   Image: |                                                                                                    |                                                                                                    |

### Support

Please contact the CBE Help Desk if you experience any issues with this application. Help Desk can be reached via email at <u>HelpdeskInbox@cbe.ab.ca</u> or via phone at 403-817-7777.

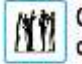